## Merlin 22/23 Unos podataka iz sigurnosne kopije (Restore ekolegija)

U slučaju potrebe ili kod prijenosa podataka u novi e-kolegij sigurnosna se kopija vraća izborom Administr acija → **Restore e-kolegija**. Sigurnosne kopije s korisničkim podacima spremaju se u **Prostor za** sigurnosnu kopiju e-kolegija, a kopije bez korisničkih podataka u **Privatni korisnički prostor za sigurnosne** kopije e-kolegija.

- Odabirom mogućnosti *Restore* e-kolegija u bloku Administracija otvara se prostor za prijenos sigurnosne kopije e-kolegija s lokalnoga računala ili uporabu prije izrađene sigurnosne kopije u istoj akademskoj godini.
- 2. Nakon odabira dugmeta Odaberi datoteku, a potom iz izbornika Prenesi datoteku dugmeta Brow se/Choose file, treba na računalu pronaći datoteku sigurnosne kopije vrste .mbz i prenijeti je u sustav odabirom dugmeta Prenesi datoteku na poslužitelj. Nakon što je datoteka postavljena u sustav, odabere se akcija Restore e-kolegija koja se nalazi ispod polja u kojemu je napisan naziv datoteke sa sigurnosnom kopijom.
- U kartici Odredište treba odabrati prebacuje li se sadržaj u trenutačni ili u neki drugi postojeći ekolegij.

| Dodaj podatke iz sigurnosne k<br>ovaj e-kolegij                                   | opije u 💿                                                        |                                                          |
|-----------------------------------------------------------------------------------|------------------------------------------------------------------|----------------------------------------------------------|
|                                                                                   | Nastavi                                                          |                                                          |
| Vrati u neki pos                                                                  | stoieći e-kolegii                                                |                                                          |
|                                                                                   |                                                                  |                                                          |
| Dodaj podatke iz sigurnosne k<br>neki postojeći e-kolegij                         | opije u 💿                                                        |                                                          |
| Dodaj podatke iz sigurnosne k<br>neki postojeći e-kolegij<br>Odaberite e-kolegij  | opije u 🛛 💿 Kratica e-kolegija                                   | Puni naziv e-kolegija                                    |
| Dodaj podatke iz sigurnosne k<br>neki postojeći e-kolegij<br>Odaberite e-kolegij  | Kratica e-kolegija                                               | Puni naziv e-kolegija<br>Referada                        |
| Dodaj podatke iz sigurnosne ki<br>neki postojeći e-kolegij<br>Odaberite e-kolegij | Kratica e-kolegija Vratica e-kolegija vref-test 2122-Fiz         | Puni naziv e-kolegija<br>Referada<br>Fizika              |
| Doda jodatke iz sigurnosne ki<br>neki postojeci e-kolegij<br>Odaberite e-kolegij  | opije u Kratica e-kolegija   O ref-test   O 2122-Fiz   O 2223-NT | Puni naziv e-kolegija   Referada   Fizika   Nikola Tesla |

Slika: Odabir e-kolegija za uvoz podataka

4. Za novootvorene, prazne e-kolegije, odabire se mogućnost Vrati u ovaj e-kolegij i Dodaj podatke iz sigurnosne kopije u ovaj e-kolegij te potom dugme Nastavi.

5. Sustav tada prikazuje sav sadržaj odabrane sigurnosne kopije, a nakon što se odabere dugme **Nastavi**, pojedini se sadržaji mogu isključiti iz novog e-kolegija.

6. Odabere se dugme Nastavi, a zatim Pokreni postupak vraćanja. Po završetku se pojavljuje obavijest o uspješno završenoj proceduri ili obavijest o pogrešci (u slučaju pogreške javiti se administratorima sustava Merlin na adresu e-pošte).

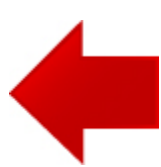

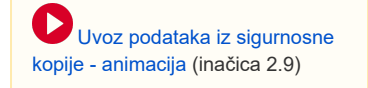

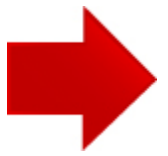